CAMPUS-NET の利用マニュアル Android11 以降版

1. スマートフォン使用ブラウザに CA 証明書ダウンロードページを表示

認証情報」の「証明書をインストール」でダウンロードしたファイルを選

択することでインストール可能となります

対象 URL:

(2022年7月20日作成)

## 手順1. CA 証明書ダウンロードページから当該機器に CA 証明書をダウンロードする

https://www.naramed-u.ac.jp/cer/dir/CA.html 2. 【こちら】をタップする 🚺 Microsoft Office ホーム × M ŵ  $\leftarrow$ С https://www.nara CA証明書ダウンロードは <u>こちら</u> 3. 過去にファイルをダウンロードしたことがない場合は右のメッセージが Chrome でファイルをダウンロ 表示される A ードするにはストレージへのア クセス権が必要です。 【続行】をタップする 続行 Chrome に端末内の写 真、メディア、ファイ ルへのアクセスを許可 しますか? 【許可】をタップする 許可しない 許可 4. 証明書名を【Campus】と入力する 認証情報の使用には【Wi-Fi】を選択して【OK】をタップする 証明書の名前を指定する 正しくインストールできると「インストールしました」とメッセージが表示 英数字で証明書名を入力してください。 証明書名: される Campus 認証情報の使用: ※機種によって上の画面が表示されないでダウンロードだけの場合があ Wi-Fi ります。その場合は、設定の「セキュリティと現在地情報」ー「暗号化と パッケージの内容: CA証明書1件

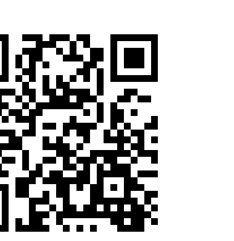

キャンセル

ОК

## 手順2. 当該機器に Wi-Fi(Campus Nets)接続設定を実施する

※本マニュアルはデバイスの機種によって多少異なります。

- 1. 【設定】→【ネットワークとインターネット】→【Wi-Fi】とタップして SSID の一覧を表示させ「CAMPUS-NETS」を選択してください
- 2. EAP 方式は【PEAP】を選択 フェーズ2認証は【MSCHAPV2】を選択する

- CA 証明書は手順1の4で設定した[Campus]を選択して 下にスクロールする 【ドメイン】は入力不要です ※ドメイン入力を求められれば、[naramed-u.ac.jp]を入 力してください
- ID に【統合 ID】を入力する
  【匿名 ID】は入力不要です
  パスワードに【統合 ID に紐付いたパスワード】を入力して
  【接続】をタップしてください
- 5. 選択した SSID に【接続済み】と表示されたら設定完了です

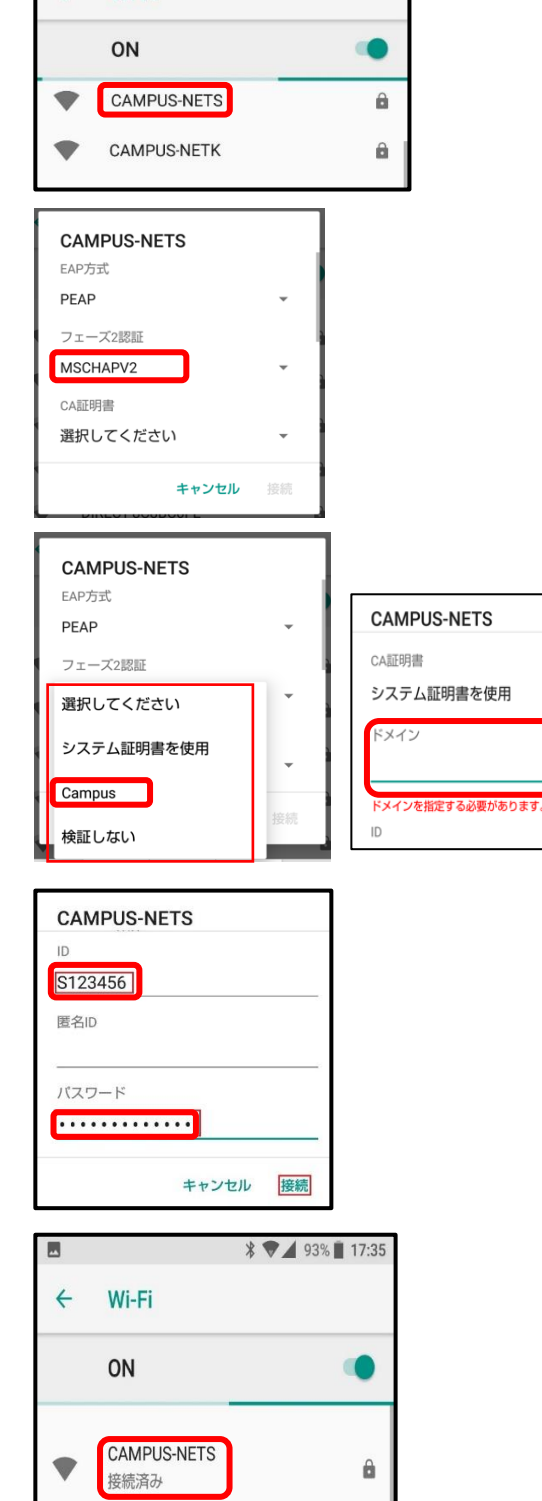

\* 494% 17:31

Wi-Fi

以上で設定は完了です。この作業は初めて使うデバイスで最初の1回だけ必要な作業です。 2回目以降は自動で接続されます。